เตรียมความพร้อม 5 ขั้นตอนก่อนเข้าใช้งาน ระบบศูนย์รับคำขออนุญาต (BMA OSS)

Login (Email) เพื่อเข้าใช้งานเครือข่าย กทม.
 Login เพื่อเข้าใช้งานผ่านแอปพลิเคชั่น BMA SSO (Single Sign-On)

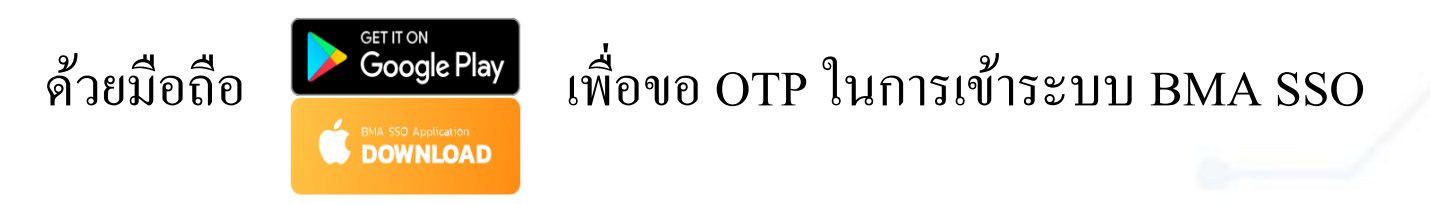

Login เข้าใช้งานระบบ BMA OSS (หน้าเสาชิงช้า)
 ขอเปิดสิทธิ์ใช้งาน ระบบศูนย์รับคำขออนุญาต(BMA OSS)
 เคลียร์แคช ทุกครั้งก่อนการใช้งาน

# 1. Login (Email) เพื่อเข้าใช้งานเครือข่าย กทม.

# 1.1 การสมัครระบบเมล์กรุงเทพมหานคร

- 1.1.1 ไปที่ URL พิมพ์ -> https://webmail.bangkok.go.th
- 1.1.2 กรณ<u>ียังไม่เคยมี</u> Login ให้คลิกที่ "ลงทะเบียนผู้ใช้งานระบบเมล์กรุงเทพมหานคร" เพื่อลงทะเบียน Email
   กรณีไม่แนใจว่าตนเองมี Login แล้วหรือไม่ให้คลิกที่ "ลงทะเบียนผู้ใช้งานระบบเมล์กรุงเทพมหานคร" เพื่อตรวจสอบ

|            | L L                   |                      |       |
|------------|-----------------------|----------------------|-------|
| Username:  |                       |                      |       |
| Password:  |                       |                      |       |
|            | Stay signed in        | n Sigr               | ı In  |
| Version:   | Default               | ✓ What's T           | 'his? |
| ลงทะ       | ะเบียนผู้ใช้งานระบบเม | มล์กรุงเทพมหานคร     | -     |
| เปลี่ยนรหั | ัสผ่าน ลืมรหัสผ่าน    | แก้ไขข้อมูลผู้ใช้งาน |       |
|            |                       |                      |       |

#### หน้า **Login LAN**

-กรณี มี Username และ Password เข้า LAN /WIFIอยู่แล้ว สามารถใช้ Username และ Password ดังกล่าว เข้าระบบเมล์กรุงเทพมหานคร ได้เลย -กรณีไม่มี Username และ Password เข้า LAN/WIFi ให้ดำเนินการตามข้อ 1.1

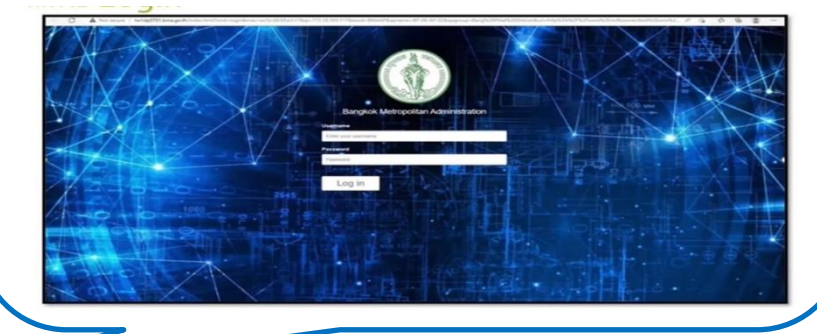

## 1.1 การสมัครระบบเมล์กรุงเทพมหานคร (ต่อ)

1.1.3 ใส่ หมายเลขบัตรประชาชน เพื่อตรวจสอบว่าท่านเคยลงทะเบียนระบบเมล์มาก่อนแล้วหรือไม่

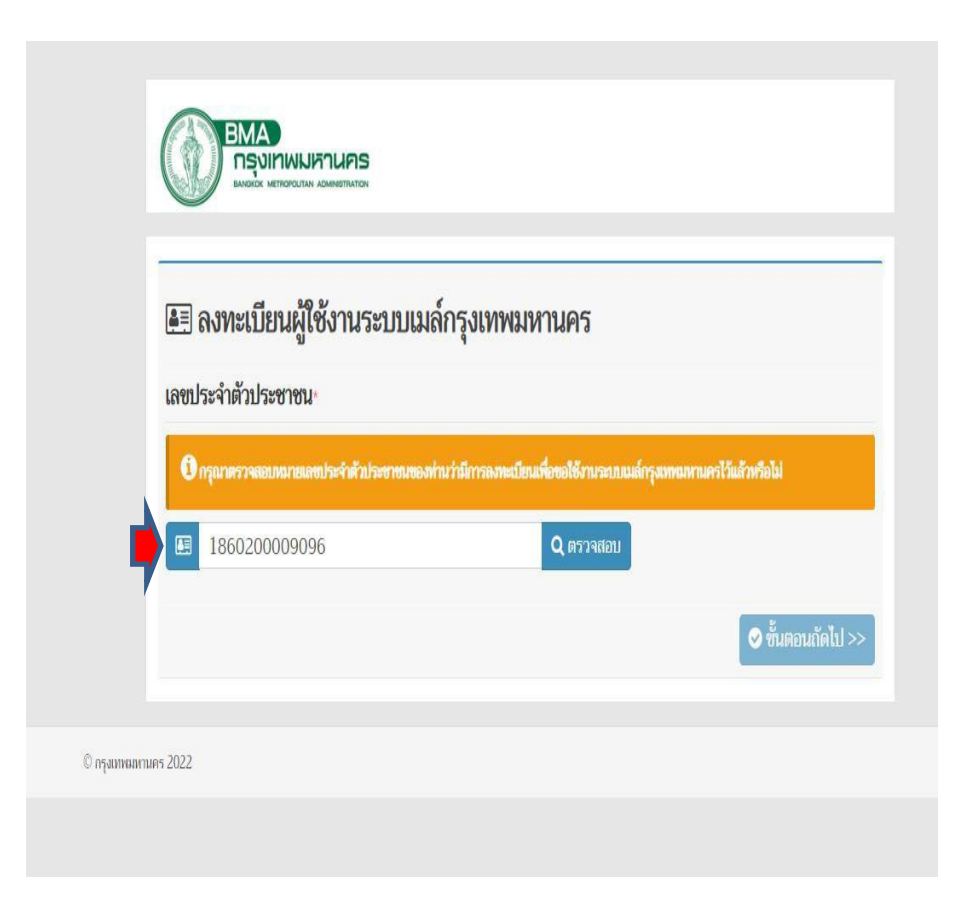

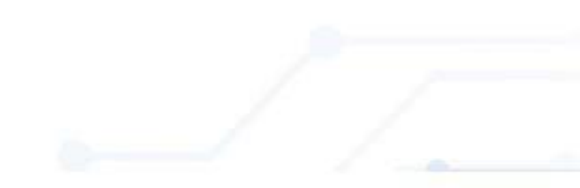

1.1 การสมัครระบบเมล์กรุงเทพมหานคร (ต่อ)

1.1.4 กรณ<u>ี้ไม่เคยมี</u> Login ระบบเมล์ มาก่อน ระบบจะให้ท่านทำการลงทะเบียนผู้ใช้งานระบบเมล์ ดังภาพข้างล่างนี้
 - ให้ท่าน ใส่ข้อมูลของท่านลงในแบบฟอร์มข้างล่างนี้ และแนบเอกสารบัตรประชาชนของท่าน

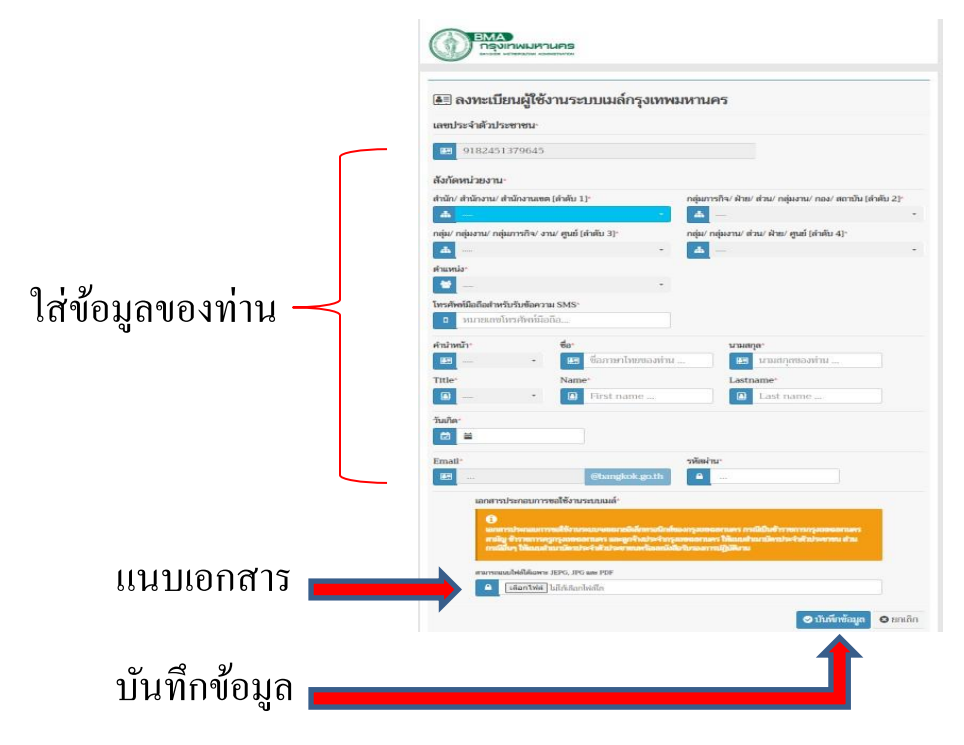

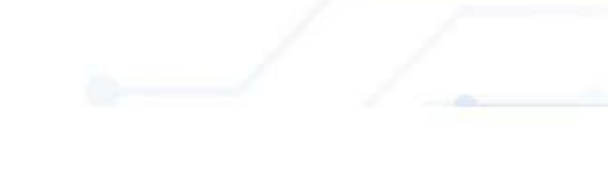

1.1.5 หลังจากสมัครระบบเมล์เรียบร้อยแล้วจะได้รับ User\_id และรหัสผ่าน ทางSMS ตามหมายเลขมือถือที่ลงทะเบียนไว้

### 1.1 การสมัครระบบเมล์กรุงเทพมหานคร (ต่อ)

# 1.1.6 กรณ<u>ีเคยมี</u> Login แล้ว จะขึ้นข้อความ ดังรูป ให้ท่านเข้าระบบเมล์ ได้เลย - หากจำ Login ไม่ได้ให้ไปยังหัวข้อ "ลืมรหัสผ่าน"

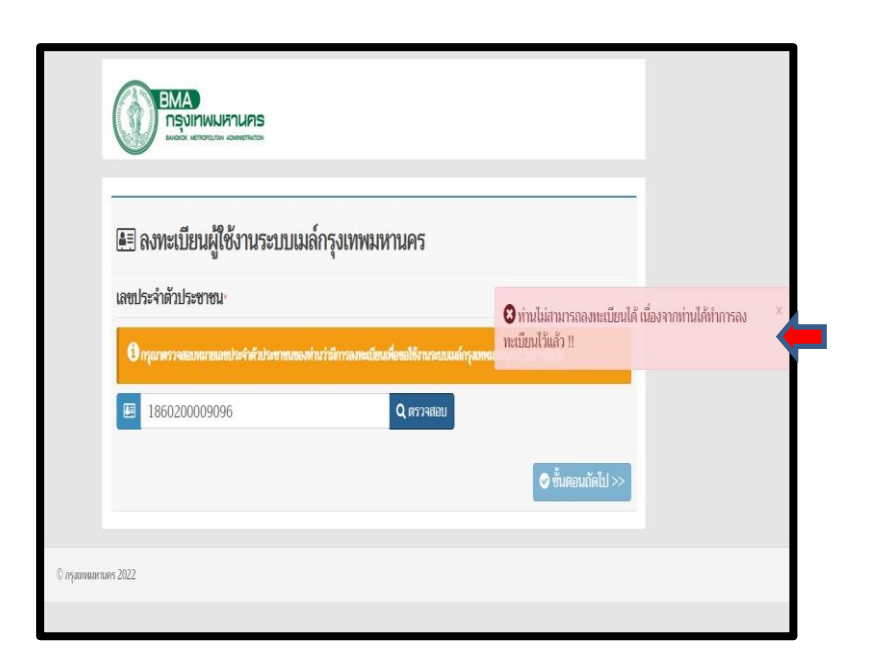

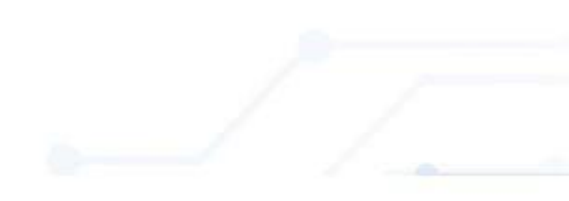

1.2 การเปลี่ยนรหัสผ่านผู้ใช้งานระบบเมล์กรุงเทพมหานคร (Change Password)

1.2.1 ไปที่ URL พิมพ์ -> https://webmail.bangkok.go.th
 1.2.2 คลิกที่ "เปลี่ยนรหัสผ่าน"

1.2.3 ให้กรอก Email และรหัสผ่าน ที่ได้รับมาจาก SMS (หรือรหัสผ่านปัจจุบัน) เพื่อทำการเปลี่ยนรหัสผ่านใหม่ต่อไป

| Username: |                    |                |              |
|-----------|--------------------|----------------|--------------|
| Password: |                    |                |              |
|           | Stay signe         | ed in          | Sign In      |
| Version:  | Default            | ,              | What's This? |
| ລາ        | าะเบียนผู้ใช้งานระ | บบเมล์กรุงเทพม | หานคร        |
| เปลี่ยนร  | หัสผ่าน ลืมรหัส    | ้ผ่าน แก้ใขข้อ | มูลผู้ใช้งาน |

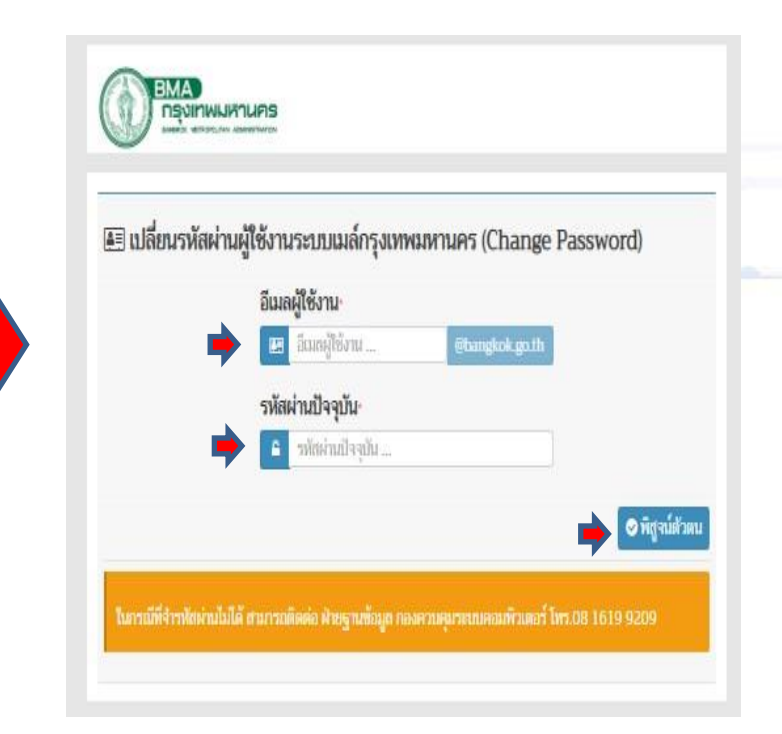

1.2 การเปลี่ยนรหัสผ่านผู้ใช้งานระบบเมล์กรุงเทพมหานคร (Change Password) (ต่อ)
 1.2.4 ให้ท่านตั้งรหัสผ่านใหม่ และ ยืนยันรหัสผ่านใหม่ อีกครั้ง
 1.2.5 หลังจากนั้นกดปุ่ม "เปลี่ยนรหัสผ่าน"
 เป็นการเสร็จสิ้นกระบวนการ ขอเปลี่ยนรหัสผ่าน (Password)

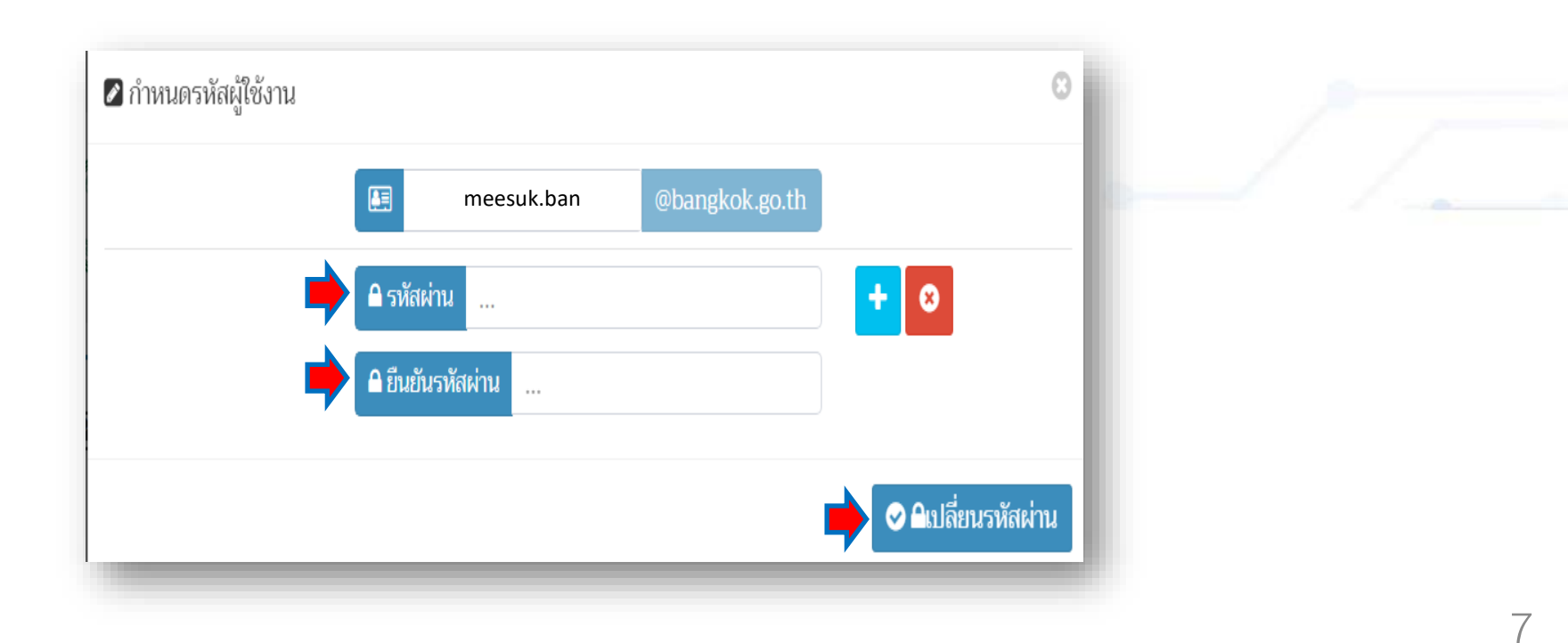

1.3 กรณีสิม Password

1.3.1 ไปที่ URL พิมพ์ -> https://webmail.bangkok.go.th
 1.3.2 คลิกที่ "ลืมรหัสผ่าน"

| 🔤 W E B M A | A I L<br><sup>AS</sup>  |                      |
|-------------|-------------------------|----------------------|
| Username:   |                         |                      |
| Password:   |                         |                      |
|             | Stay signed in          | Sign Ir              |
| Version:    | Default                 | ✓ What's This        |
| ລູງກ        | าะเบียนผู้ใช้งานระบบเมล | ล์กรุงเทพมหานคร      |
| เปลี่ยนรา   | หัสผ่าน ลืมรหัสผ่าน     | แก้ไขข้อมูลผู้ใช้งาน |
|             | 1                       |                      |

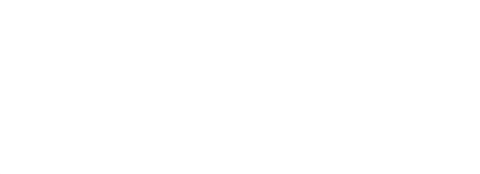

1.3 กรณีสืม Password (ต่อ)

 1.3.3 ให้กรอก เลขประจำตัวบัตรประชาชน หมายเลขโทรศัพท์มือถือและวันเกิด แล้วกดปุ่ม "ตรวจสอบ"

 ถ้ากรอกข้อมูลครบถ้วนถูกต้อง ระบบจะแสดงหน้าจอ "กำหนดรหัสผู้ใช้งาน" ขึ้นมา (ดังภาพขวามือ)
 1.3.4 ให้ท่านตั้งรหัสผ่านใหม่ และ ยืนยันรหัสผ่านใหม่ อีกครั้ง และกดปุ่ม "ยืนยันรหัสผ่าน" เป็นการเสร็จสิ้น กระบวนการ

ขอเปลี่ยนรหัสผ่าน (Password)

| ตรวจสอบข้<br>สำหรับผู้ที่ลืมรหัสผ่านข | <b>้อมูลส่วนบุคคล</b><br>องผู้ใช้งานระบบเมลกรุงเทพมหานคร |  | <b>∂ aun</b> baramee≋bangkok.g |
|---------------------------------------|----------------------------------------------------------|--|--------------------------------|
|                                       | เลขประจำตัวประชาชน-                                      |  |                                |
|                                       | 🛤 เลขประจำตัวประชาชน                                     |  | A situation                    |
|                                       | หมายเลขโทรศัพท์มือถือ                                    |  |                                |
|                                       | • หมายเลขไทรศัพท์มือถือ                                  |  |                                |
|                                       | วนเกด-                                                   |  | 🔒 ยินยันวทัสผ่าน               |
|                                       |                                                          |  |                                |

+ 0

1.4 กรณีแก้ไขข้อมูลผู้ใช้งาน

1.4.1 ไปที่ URL พิมพ์ -> https://webmail.bangkok.go.th
1.4.2 คลิกที่ "แก้ไขข้อมูลผู้ใช้งาน"

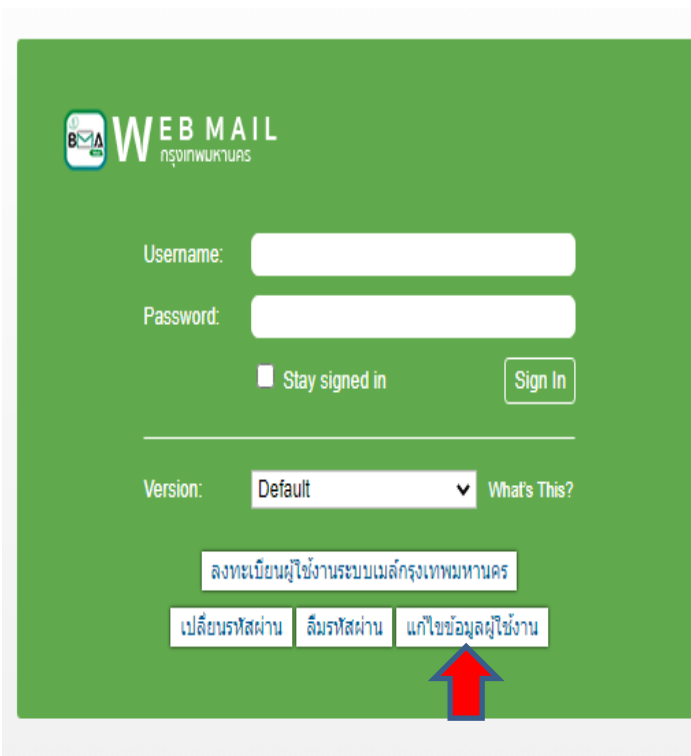

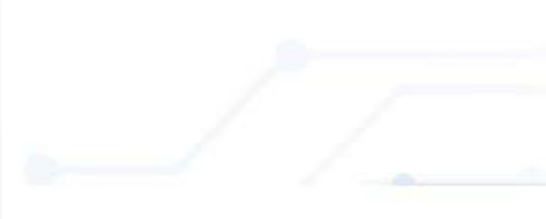

# 1.4 กรณีแก้ไขข้อมูลผู้ใช้งาน (ต่อ)

1.4.3 ให้กรอก Login และ Password ปัจจุบัน เพื่อพิสูจน์ตัวตนก่อนเข้าแก้ไขข้อมูลตามหน้าจอข้างล่างนี้

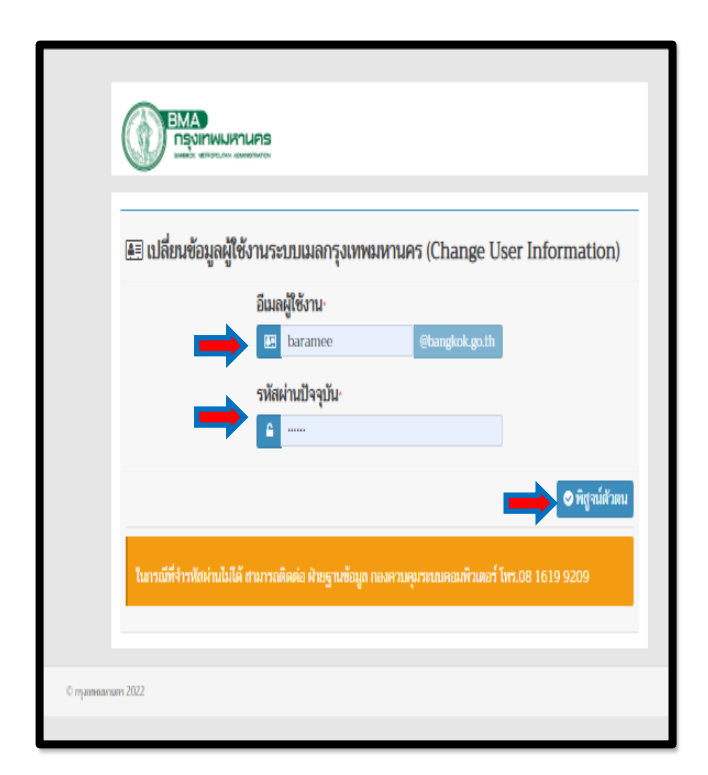

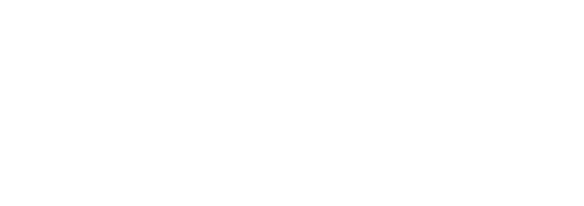

# 1.4 กรณีแก้ไขข้อมูลผู้ใช้งาน (ต่อ) 1.4.4 ระบบจะแสดงหน้าจอข้อมูลส่วนตัวผู้ใช้งานขึ้นมา ให้ท่านแก้ไขข้อมูลในส่วนที่ต้องการแก้ไข และกดปุ่ม "บันทึก"

| 🛛 ข้อมูกส่วนด้วผู้ใช้งาน                            | 0                                                         |  |  |
|-----------------------------------------------------|-----------------------------------------------------------|--|--|
| สังกัดหน่วยงาน                                      |                                                           |  |  |
| สำนัก/ สำนักงาน/ สำนักงานเขต [ลำดับ 1]*             | กลุ่มการกิจ/ ฝ้าย/ ส่วน/ กลุ่มงาน/ กอง/ สถาบัน (สำตับ 2)* |  |  |
| * ·                                                 | A                                                         |  |  |
| กลุ่ม/ กลุ่มงาน/ กลุ่มการกิจ/ งาน/ ศูนย์ (สำคับ 3)* | กลุ่ม/ กลุ่มงาน/ ส่วน/ ฝ้าย/ ศูนย์ (สำคับ 4]*             |  |  |
| A                                                   | •                                                         |  |  |
| ตำแหน่ง*                                            |                                                           |  |  |
|                                                     |                                                           |  |  |
| โทรศัพท์มือถือสำหรับรับข้อความ SMS                  |                                                           |  |  |
| 090111111                                           |                                                           |  |  |
| คำนำหน้า· ชื่อ <sup>,</sup>                         | นามสกุล-                                                  |  |  |
| 🖽 นาย - 😕 มีสุข                                     | 🔚 บางกอก                                                  |  |  |
| Title Name                                          | Lastname                                                  |  |  |
| 🖲 Mr 🔲 Meesuk                                       | bangkok                                                   |  |  |
| เลขประจำตัวประชาชน·                                 | วันเกิด·                                                  |  |  |
| I11111111111                                        | 01/01/256<br>0                                            |  |  |
| Email                                               |                                                           |  |  |
| 🗷 meesuk.ban @bangkok.go.th                         |                                                           |  |  |
|                                                     |                                                           |  |  |
|                                                     | 💙 บันทีก                                                  |  |  |

2. Login เพื่อเข้าใช้งานผ่านระบบ BMA SSO (Single Sign-On)

 2.1 ขั้นตอนการติดตั้งโปรแกรม BMA SSO เพื่อขอรหัส OTP
 2.1.1 สำหรับระบบปฏิบัติการ Android ให้ ดาวน์โหลดบน Play Store โดยค้นหาคำว่า "BMA OTP" หลังจากติดตั้งเรียบร้อยแล้ว จะมี App BMA OTP ขึ้นมาที่มือถือ

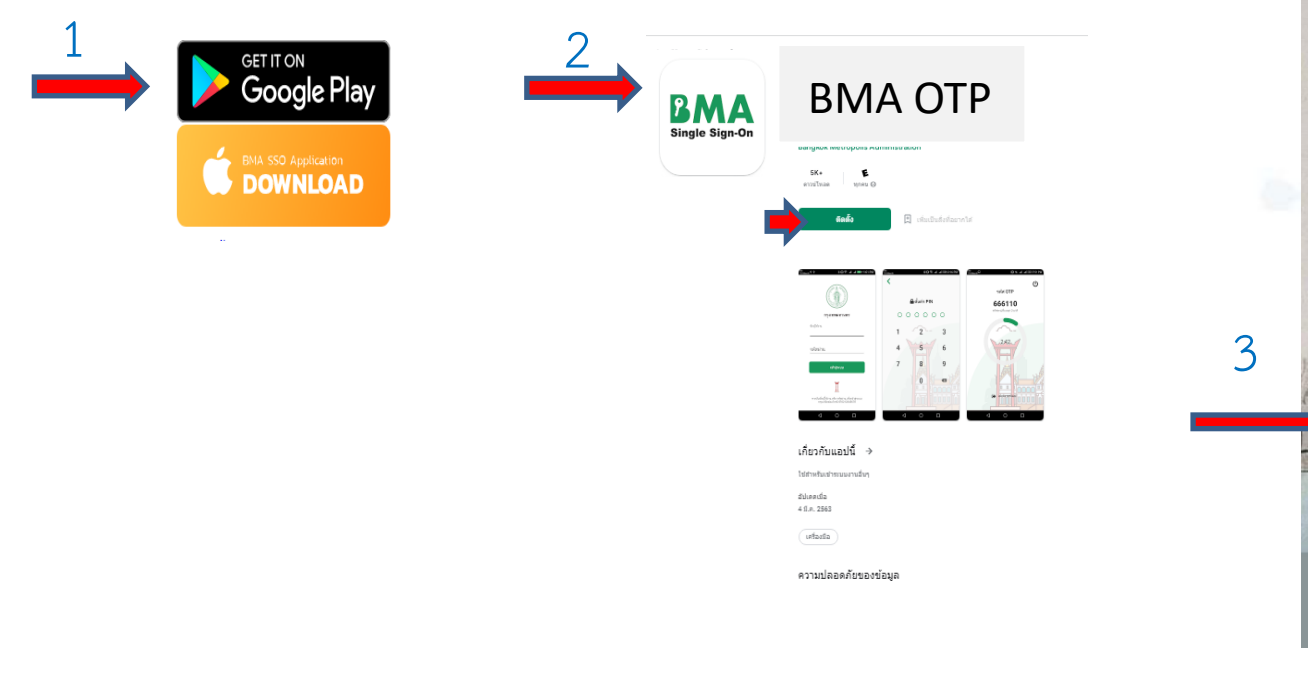

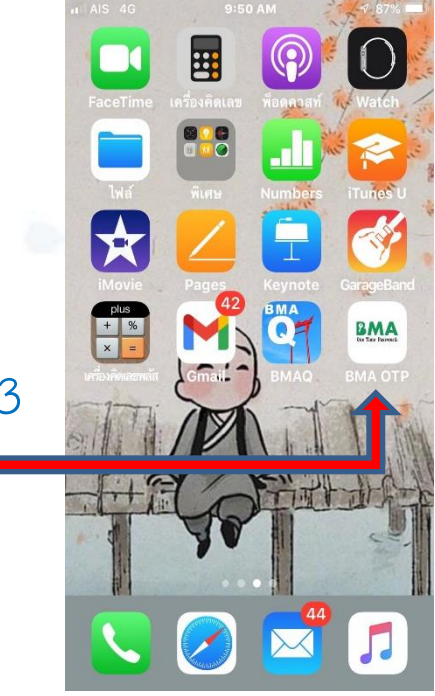

# 2.1 ขั้นตอนการติดตั้งโปรแกรม BMA SSO เพื่อขอรหัส OTP (ต่อ)

#### 2.1.2 สำหรับระบบปฏิบัติการ iOS

- ให้ดาวน์โหลดผ่าน Safari

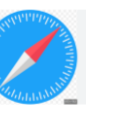

ให้พิมพ์ tinyurl.com/bmasso แล้วคลิก DOWNLOAD

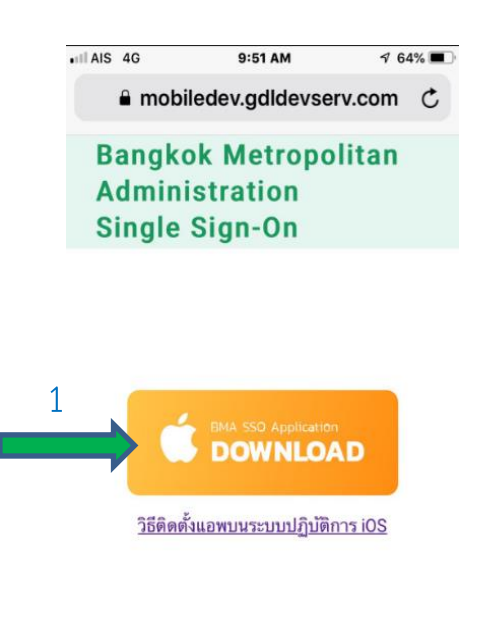

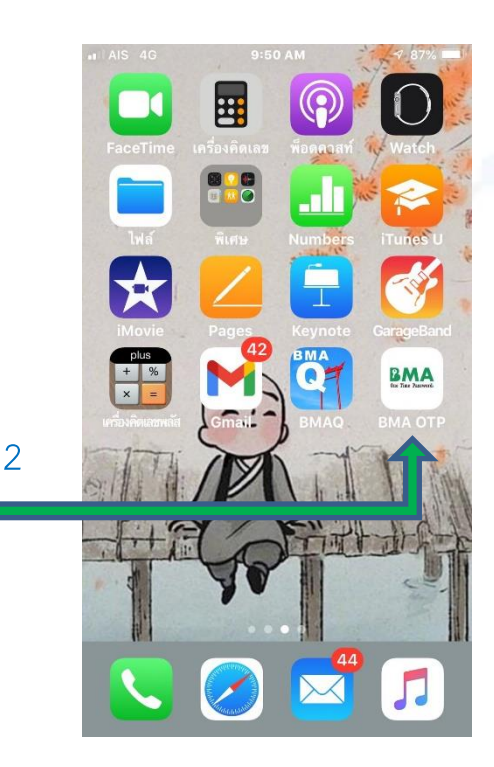

สงวนอิตอิตที่ พ.ส. 2560 กระเทศแนนาแกร 172 กระเดินสถาแตรมเสรติเครื่า

# 2.1.2 สำหรับระบบปฏิบัติการ iOS (ต่อ)

- หลังจากนั้น ไปที่ การตั้งค่า(Setting) -> ทั่วไป(General) -> การจัดการอุปกรณ์ (DeviceManagement&VPN)
- ที่ Bangkok Metropolitan Administrator กด "เชื่อถือ(Trust)" เสร็จสิ้นกระบวนการติดตั้ง BMA SSO

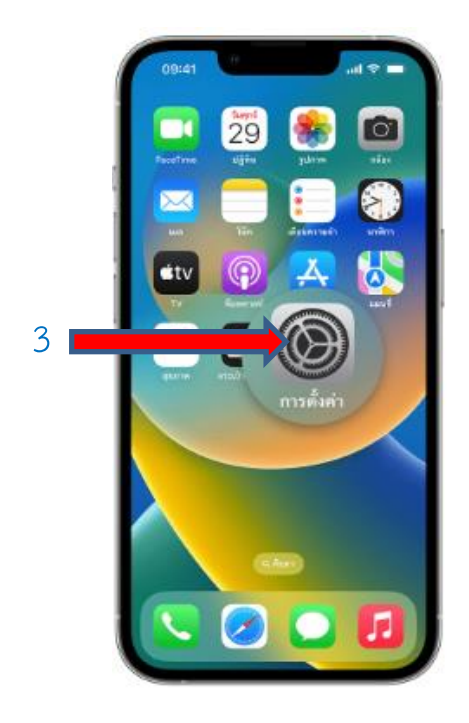

| 4 | 🔘 ทั่วไป >                                 |  |
|---|--------------------------------------------|--|
| 5 | การจัดการอุปกรณ์ Bangkok Metro >           |  |
| 6 | แอพส่วนองค์กร<br>Bangkok Metropolitan Ad > |  |
|   |                                            |  |

# 2.2 ขั้นตอนการเข้าใช้งานระบบ BMA SSO

#### 2.2.1 กรณี สมัครใหม่

2.2.1.1 เปิด App BMA OTP ที่มือถือ 2.2.1.5 เลือก SSO Token

2.2.1.2 ใส่ เลขประจำตัวบัตรประชาชน 2.2.1.3ใส่ วัน เดือน ปี เกิด (รูปแบบ 01012500) 2.2.1.4 ตั้งรหัส PIN 6 หลัก และยืนยัน PIN อีกครั้ง 2.2.1.6 ป้อนรหัส PIN 6 หลัก และ ระบบ จะแสคง รหัส OTP ขึ้นมา

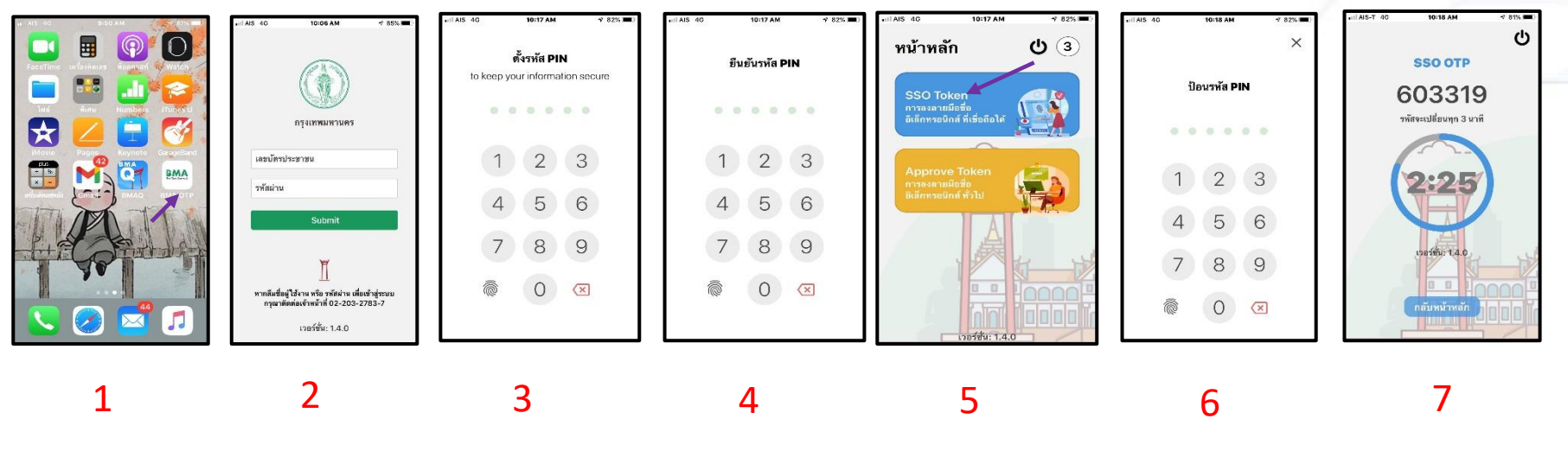

หมายเหตุ รหัส OTP จะมีอายุการใช้งาน 3 นาที หากเกินระยะเวลาระบบจะออกรหัสใหม่

# สำนักยุทธศาสตร์และประเมินผล

Strategy and Evaluation Department

# 2.2 ขั้นตอนการเข้าใช้งานระบบ BMA OTP (ต่อ)

2.2.2 กรณี ลื่ม PIN

3

2.2.2.1 เปิด App BMA OTP ที่มือถือ และ คลิกที่

2.2.2.2 คลิกที่ ออกจากระบบ และ กด "ยืนยัน"

2.2.2.3 ใส่เลขประจำตัวประชาชน และ Password (ที่เข้าระบบ BMA OTP)

2.2.2.4 ตั้งรหัส PIN 6 หลัก และ ยืนยันรหัส PIN 6 หลัก อีกครั้ง

2.2.2.5 ระบบจะกำหนดรหัส OTP ขึ้นมาให้

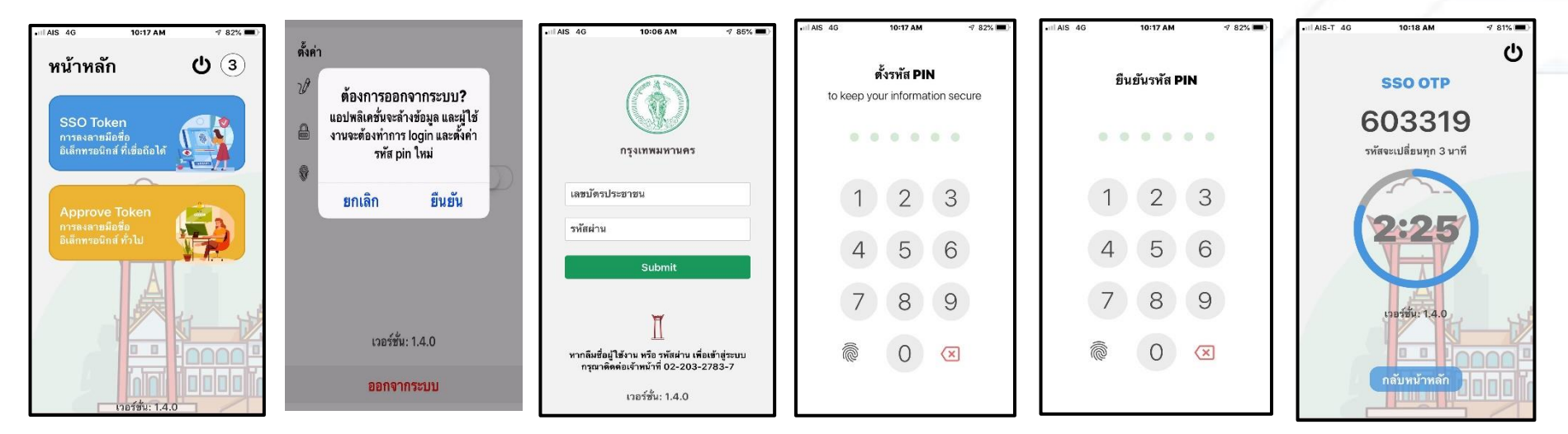

หมายเหตุ หากมีการใช้งานบนมือถือมากกว่า 1 เกรื่อง ระบบจะใช้ OTP บนมือถือเครื่องล่าสุดที่มีการ Login

# สำนักยุทธศาสตร์และประเมินผล

Strategy and Evaluation Department

# 2.2.3 กรณี เปลี่ยนรหัส PIN ใหม่

2.2.3.1 เปิด App BMA OTP ที่มือถือ และ คลิกที่
2.2.3.2 คลิกเปลี่ยนรหัสพิน

2.2.3.3 ป้อนรหัส PIN เดิม และ ตั้งรหัส PIN ใหม่ และ ยืนยันรหัส PIN ใหม่ อีกครั้ง
2.2.3.4 ที่ มุมบนด้านซ้ายจอมือถือ คลิกที่ "<ตั้งค่า " และ "< Back" จะกับสู่หน้าจอ หลัก</li>

| ตั้งค่า                           | .⊪IAIS 4G 11:34 AM 4771% ■D | . III AIS 46 11:35 AM 47 70% ■)                      | , nil AIS 4G 11:35 AM 47 70% ■.) | <ul> <li>๚ Ais 4G</li> <li>10:17 AM</li> <li>4 82% ■)</li> <li>หน้าหลัก</li> <li>3</li> </ul> |
|-----------------------------------|-----------------------------|------------------------------------------------------|----------------------------------|-----------------------------------------------------------------------------------------------|
| ิ่ฬิ ลายเซ็น<br>ฒิ เปลี่ยนรหัสพิน | ป้อนรหัส PIN เดิม           | ตั้งรหัส PIN ใหม่<br>to keep your information secure | ยืนยันรหัส PIN ใหม่              | SSO Token<br>การลงลายมือชื่อ<br>อเด็ดพายบิดส์ ที่เชื่อถือได้                                  |
| 🟶 เข้าใช้งานด้วยลายนิ้วมือ        | •••••                       | • • • • • •                                          | • • • • • •                      |                                                                                               |
|                                   | 1 2 3                       | 1 2 3                                                | 1 2 3                            | การลงลายมือชื่อ<br>อิเด็กทรอนิกส์ ทั่วไป                                                      |
|                                   | 4 5 6                       | 4 5 6                                                | 4 5 6                            | A                                                                                             |
| เวอร์ชั่น: 1.4.0                  | 7 8 9                       | 7 8 9                                                | 7 8 9                            |                                                                                               |
| ออกจากระบบ                        | 0 🗵                         | 0 🗵                                                  | 0 🗵                              | เวอร์ชั่น: 1.4.0                                                                              |

# 3. Login เข้าใช้งานระบบ BMA OSS (หน้าเสาชิงช้า)

3.1 เข้าใช้งานระบบผ่าน Google Chrome ให้พิมพ์ URL : <u>http://bmasso.bma.go.th</u>

3.2 กรอกชื่อผู้ใช้งาน และ รหัสผ่าน

3.3. กรอกเลข OTP ที่ได้จาก App BMA OTP ผ่านโทรศัพท์มือถือ (ขั้นตอนตามข้อ 3.4)

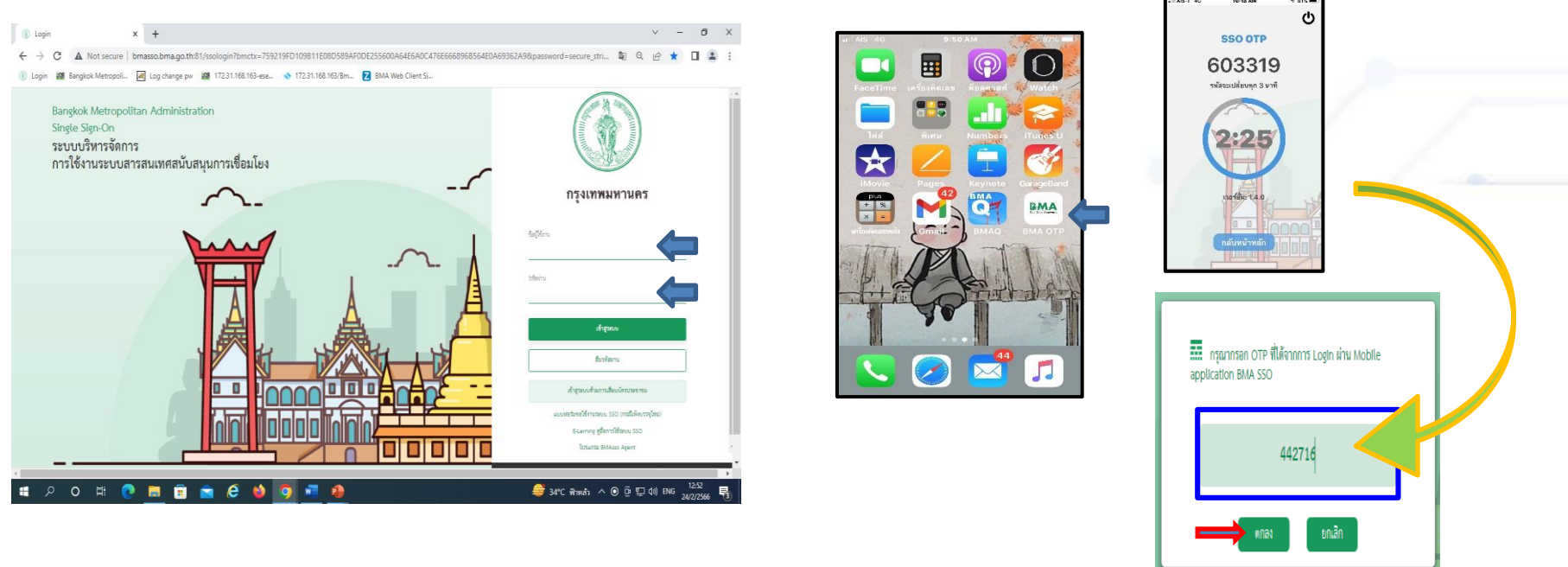

- 3. Login เข้าใช้งานระบบ BMA OSS (หน้าเสาชิงช้า) (ต่อ)
  - 3.4 เปิด App BMA OTP บนมือถือ เพื่อขอ OTP และนำเลข OTP ที่ได้ไปกรอกในหน้า Login บนเครื่องคอมพิวเตอร์

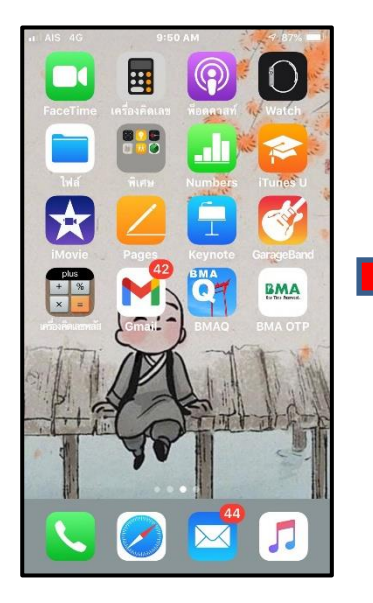

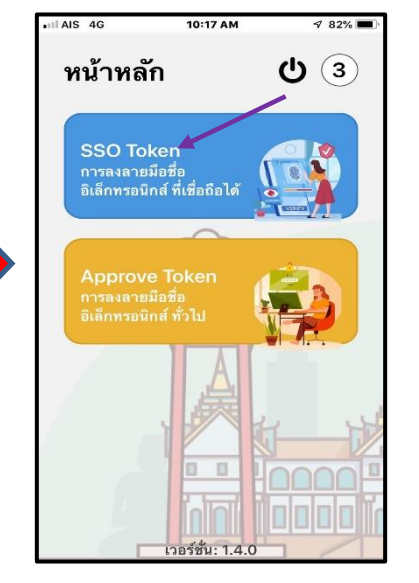

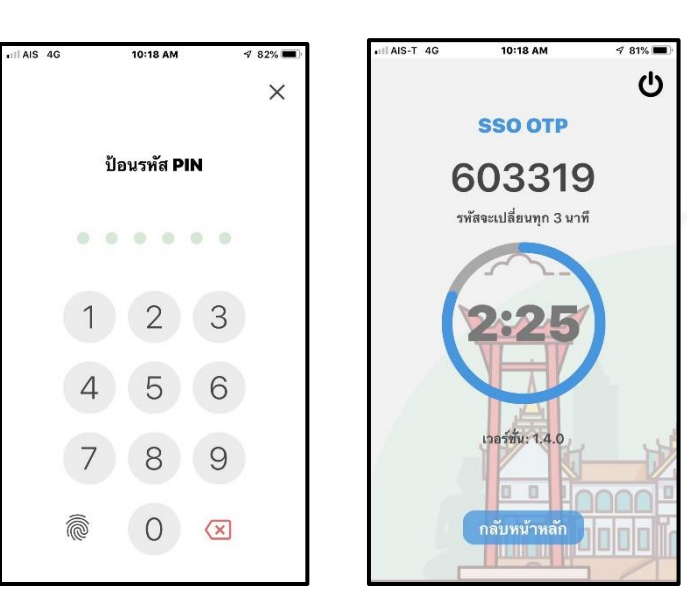

# 3. Login เข้าใช้งานระบบ BMA OSS (หน้าเสาชิงช้า) (ต่อ)

3.5 กรณี เข้าใช้งานระบบผ่าน URL : <u>http://bmasso.bma.go.th</u> ครั้งแรก ให้ทำตามขั้นตอน ดังนี้
3.5.1 ใส่หมายเลขบัตรประชาชน
3.5.2 ใส่ วัน เดือน ปี เกิด (รูปแบบ 01012500)
3.5.3 คลิกปุ่ม "เข้าสู่ระบบ" และใส่รหัส OTP

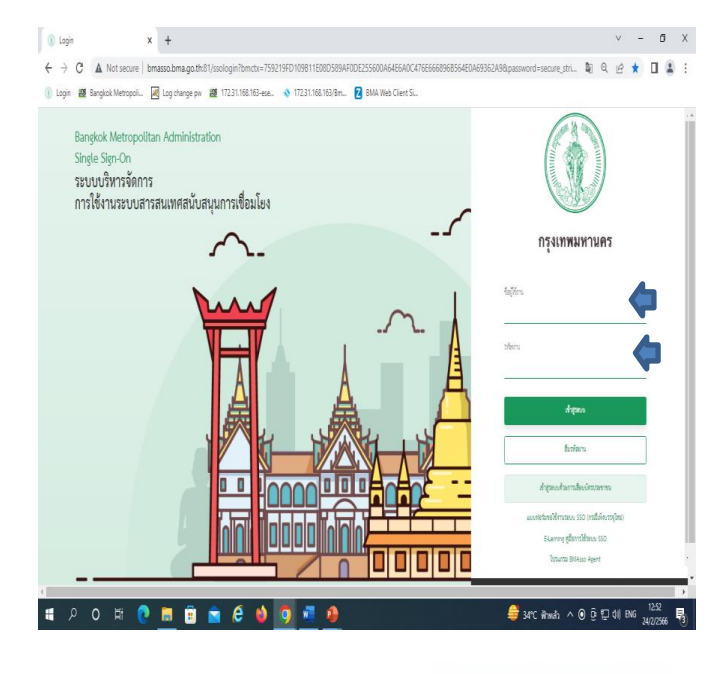

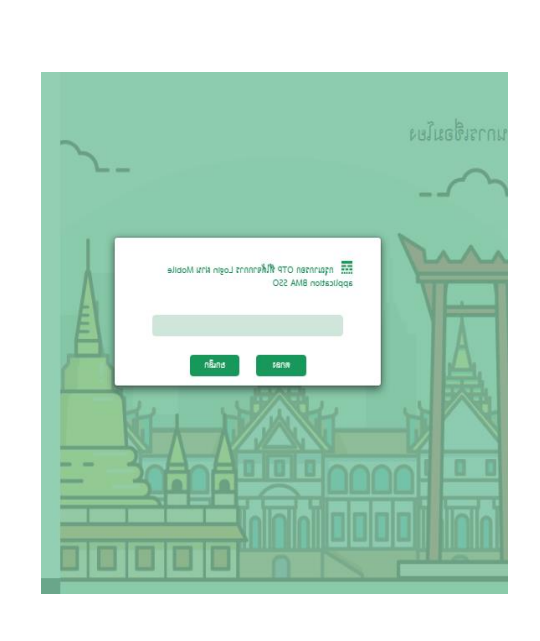

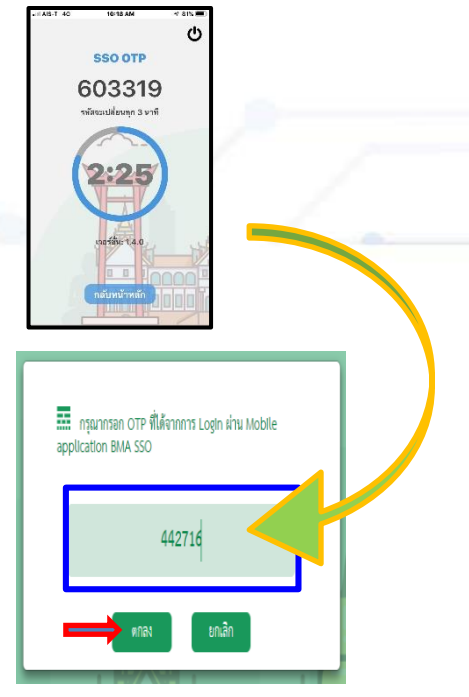

3.5.4 ทำการตั้งรหัสใหม่ โดยในช่องรหัสผ่านเดิมให้ใส่ วันเดือนปีเกิด (กรณีเข้าใช้งานครั้งแรก) และตั้งรหัสใหม่ ตามเงื่อนไข ตัวอักษรสีแดง

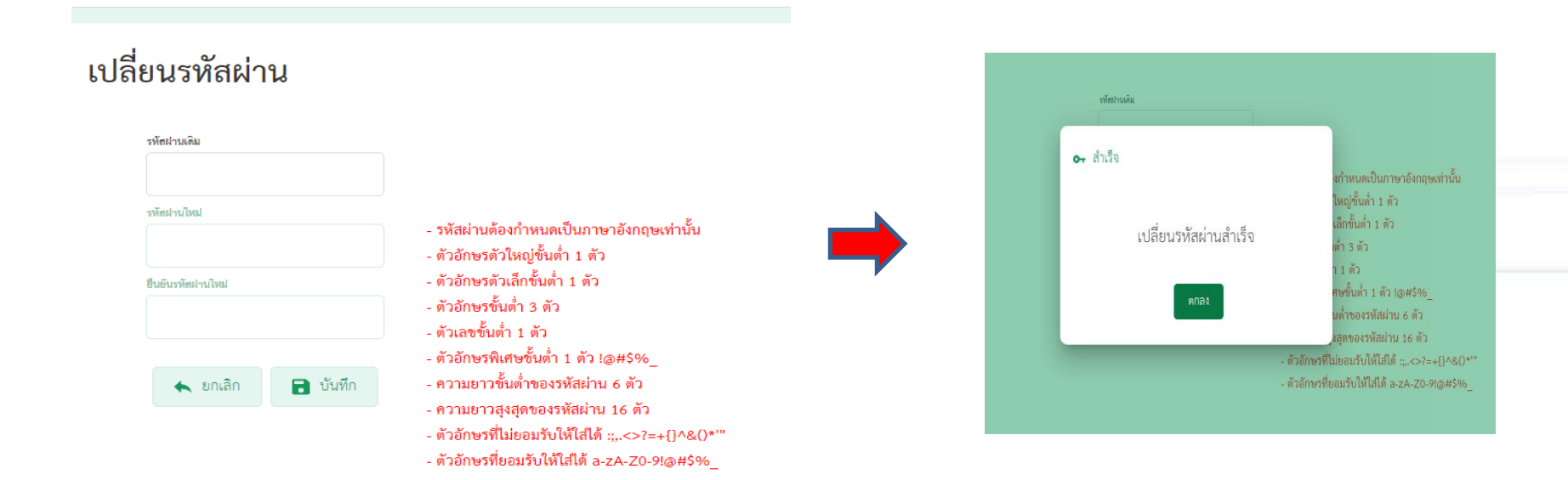

.ประเมินผล กรุงเทพมหานคร เลขที่ 123 อาคารระบายน้ำ ถ. มิตรไมตรี แขวงดินแดง เขตดินแดง กทม. 10400 (เบอร์ติดต่อ : 02 203 2782 - 7)

# 4. ขอเปิดสิทธิ์ใช้งานระบบศูนย์รับคำขอ (BMA OSS)

- 4.1 Login เข้าระบบ BMA SSO
- 4.2 ระบบจะนำเข้าสู่หน้าจอหลัก และแสดงระบบงานที่มีสิทธิ์เข้าใช้งาน (ดังรูปที่ 1)
- 4.3 หากต้องการเพิ่มระบบใช้งานให้กด "เปลี่ยนแปลงสิทธิ์การใช้งาน" (ดังรูปที่ 1)
- 4.4 เลื่อนลงมาหา Icon "ONE STOP" ดังรูปที่ 2 (กรณีเคยเปิดใช้งานแล้ว จะขึ้นแถบสีเขียว ดังรูปที่ 3)

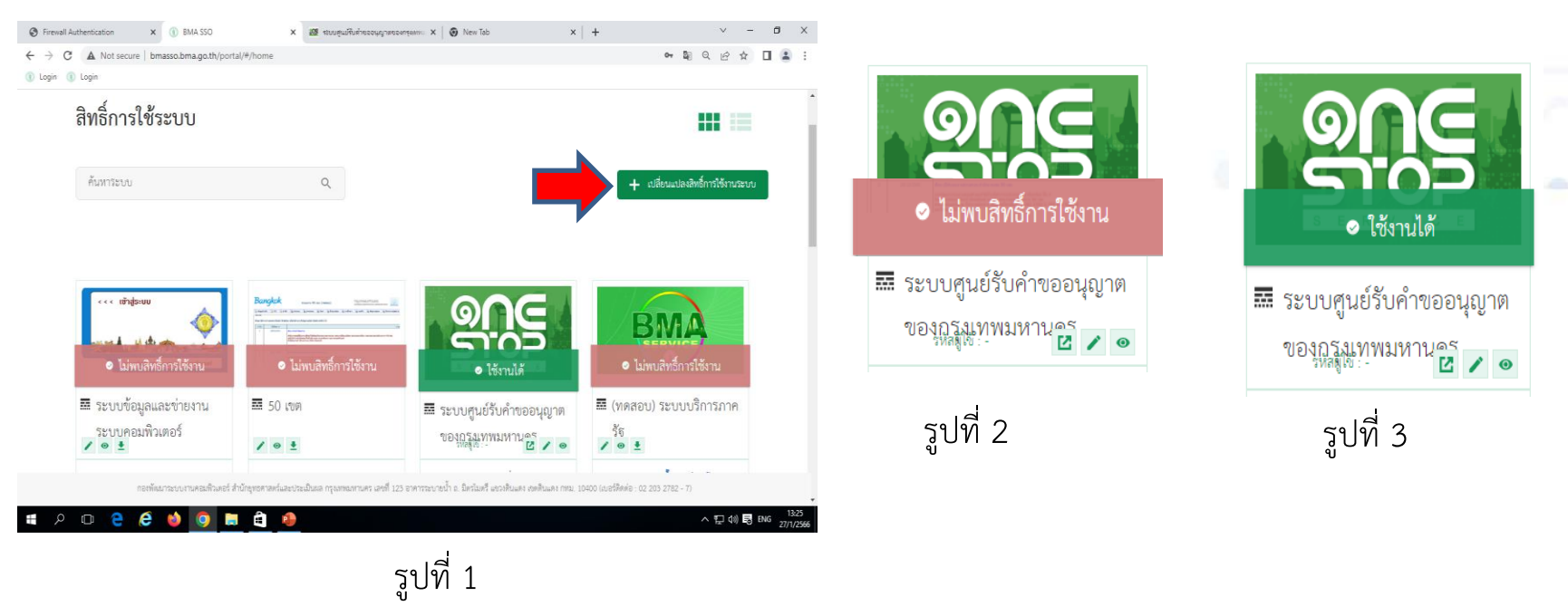

# 4. ขอเปิดสิทธิ์ใช้งานระบบศูนย์รับคำขอ (BMA OSS) (ต่อ) 4.5 เลือกผู้ใช้งาน และ ตกลง

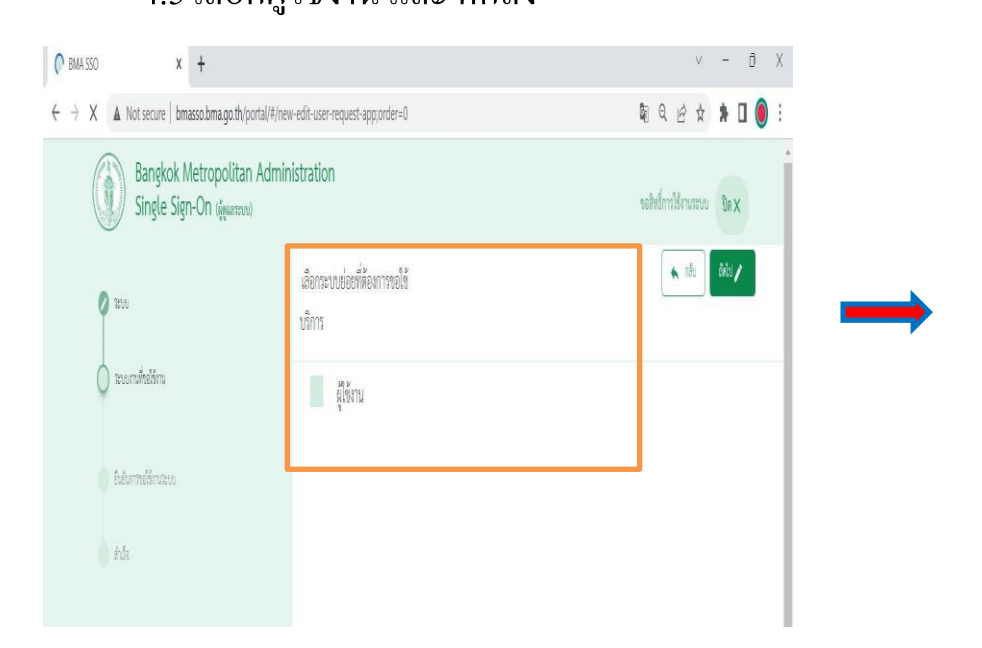

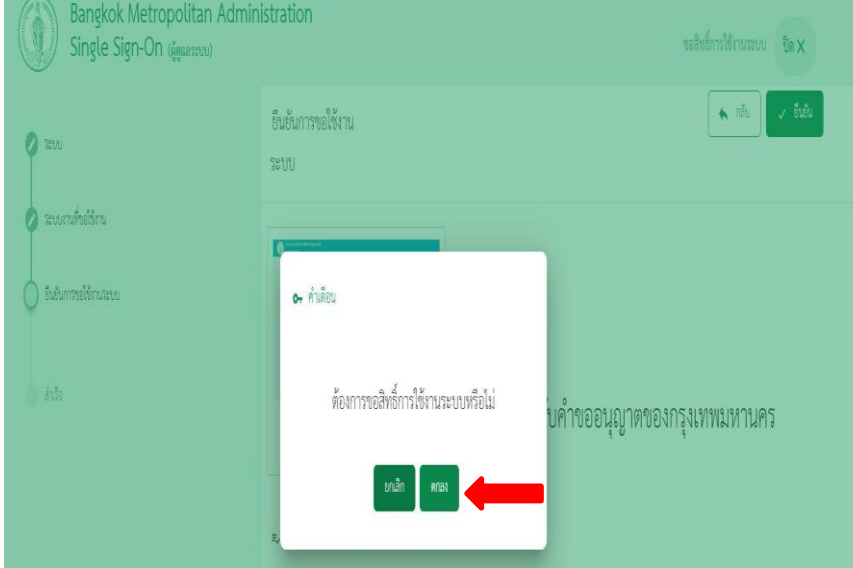

4.6 รอทางเจ้าหน้าที่ทำการเปิดสิทธิ์ เพื่อเข้าใช้งาน ซึ่งสังเกตได้จาก Icon "ใช้งานได้"

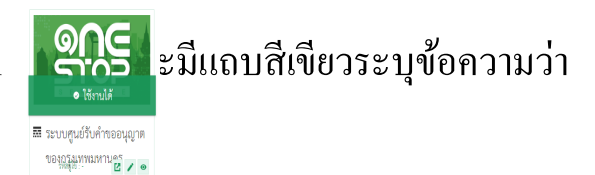

หมายเหตุ โดยปกติจะใช้ระยะเวลา 1-2 ชั่วโมง ในการขอเปิดสิทธิ์เข้าใช้งาน หากด้องการขอเปิดสิทธิ์เข้าใช้งานเร่งด่วน กรุณาติดต่อที่ หมายเลข 081 619 9208 หรือ 02 203 2783 หรือโทร. 1572

# 4. ขอเปิดสิทธิ์ใช้งานระบบศูนย์รับคำขอ (BMA OSS) (ต่อ) 4.7 เมื่อคลิกที่ Icon "ONE STOP" จะเข้าสู่ระบบงาน

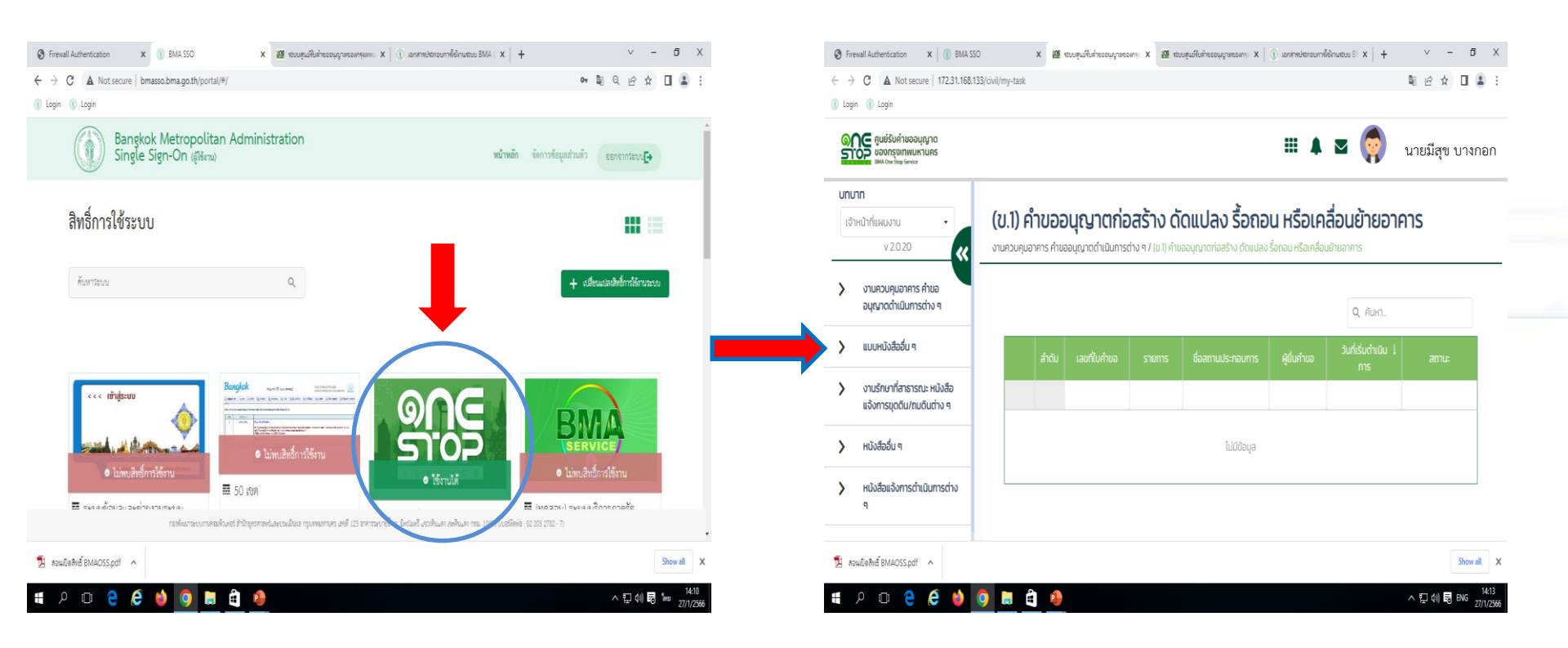

# 5. การเคลียร์แคช

5.1 เปิด Google Chrome

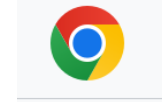

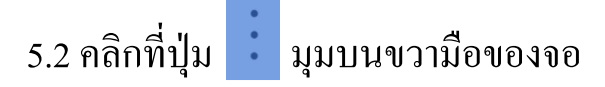

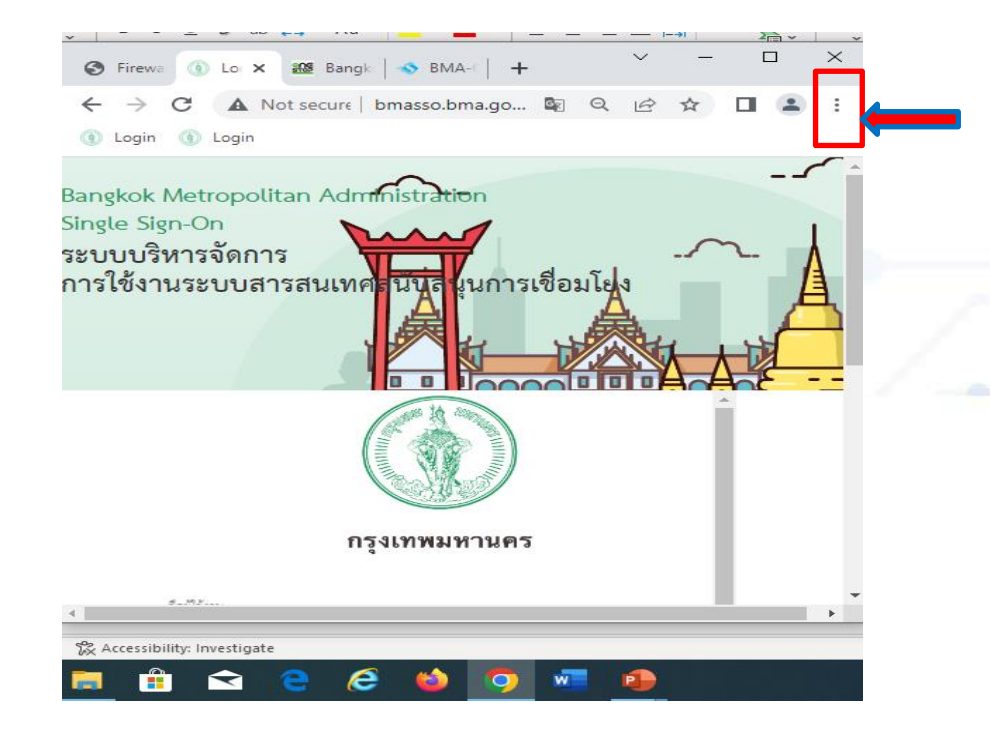

# 5. การเคลียร์แคช (ต่อ)

# 5.3 คลิกที่แถบเมนู "ตั้งค่า (Setting)"

5.4 คลิกที่แถบเมนู "ความเป็นส่วนตัวและความปลอดภัย (Privacy and security)"

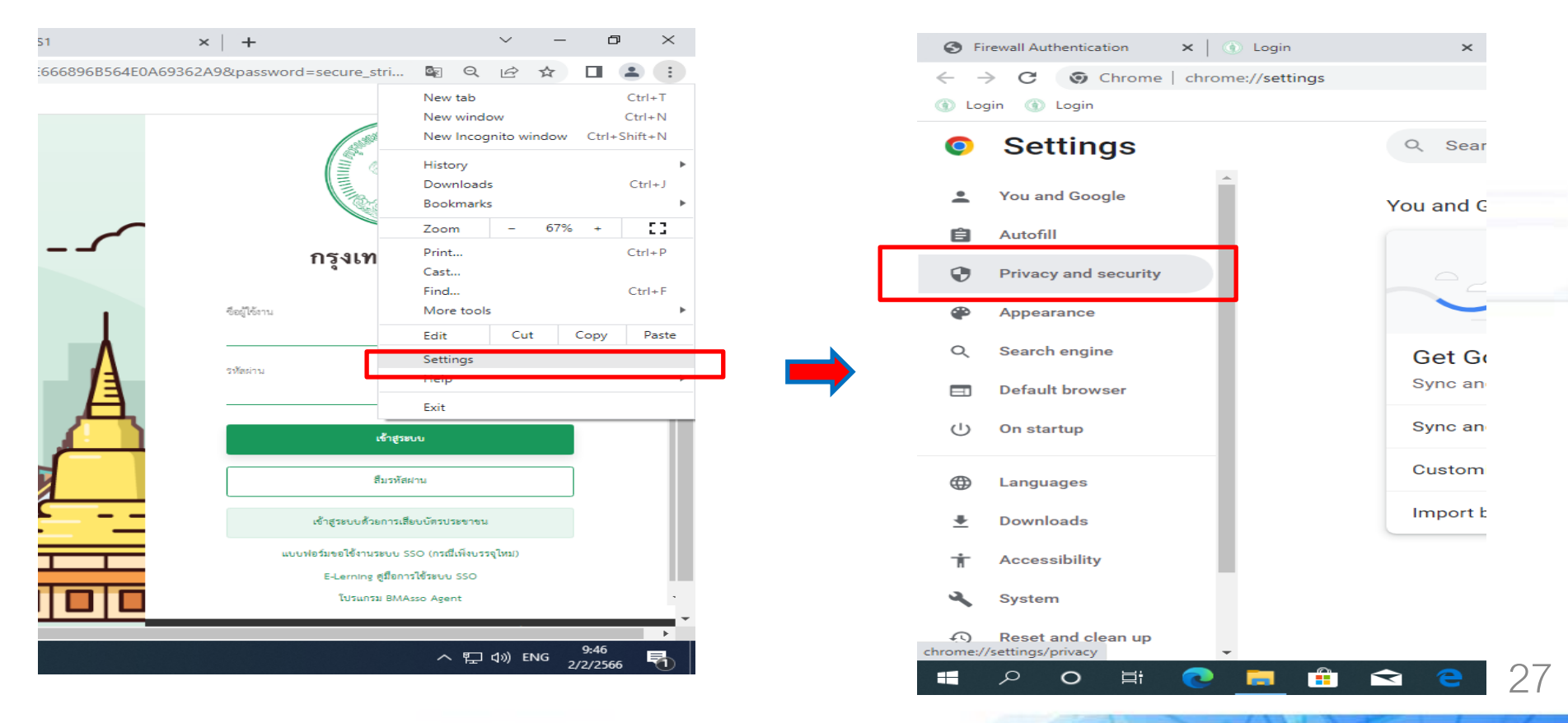

# 5. การเคลียร์แคช (ต่อ)

5.5 คลิกที่แถบเมนู "ล้างข้อมูลการท่องเว็บ (Clear browsing data)"

5.6 คลิกเครื่องหมายถูก ตามรูปข้างล่าง และคลิกที่ปุ่ม "ล้างข้อมูลการท่องเว็บ (Clear data)"

| Settings             | Q Search settings                                                            | Q Sea    | arch settings                                     |                                        |        |
|----------------------|------------------------------------------------------------------------------|----------|---------------------------------------------------|----------------------------------------|--------|
| You and Google       |                                                                              |          | Clear browsing data                               |                                        |        |
| 🔒 Autofill           | Safety check                                                                 | Safety o | Basic                                             | Advanced                               |        |
| Privacy and security | Chrome can help keep you safe from data breaches, bad extensions, Chrone can |          | Time range Last hour                              | *                                      | hec    |
| Appearance           | and more                                                                     |          | Browsing history                                  |                                        |        |
| Q Search engine      | Privacy and security                                                         | Privacy  | Clears history, including                         | in the search box                      |        |
| Default browser      |                                                                              |          | Cookies and other site of Signs you out of most s | data<br>ites.                          |        |
| () On startup        | Clear history, cookies, cache, and more                                      |          | Cached images and file                            | s                                      |        |
| Languages            | Privacy Guide<br>Review key privacy and security controls                    | ⊕ F      | Frees up less than 303 slowly on your next visit  | MB. Some sites may load more<br>t.     |        |
| ■ Downloads          | . Cookies and other site data                                                |          | _                                                 |                                        |        |
| + Accessibility      | Third-party cookies are blocked in Incognito mode                            | •        |                                                   | Cance Clear data                       |        |
| 🔧 System             | Security                                                                     | s        | ecurity                                           |                                        |        |
| O Reset and clean up | Safe Browsing (protection from dangerous sites) and other security settings  | s        | afe Browsing (protection from                     | dangerous sites) and other security se | ttings |
| t                    | 🖩 🛱 😭 🔁 🖉 🍯 📲 🦚                                                              |          |                                                   |                                        |        |